# Návod na obsluhu registrační pokladny FiskalPRO

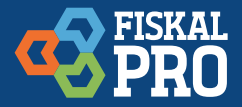

# Pro užívaní zařízení FiskalPRO je nutné připojení k internetu.

Všechny verze FiskalPRO disponují minimálně jednou možností, jak se k internetu připojit. Více informací v manuálu Připojení k internetu.

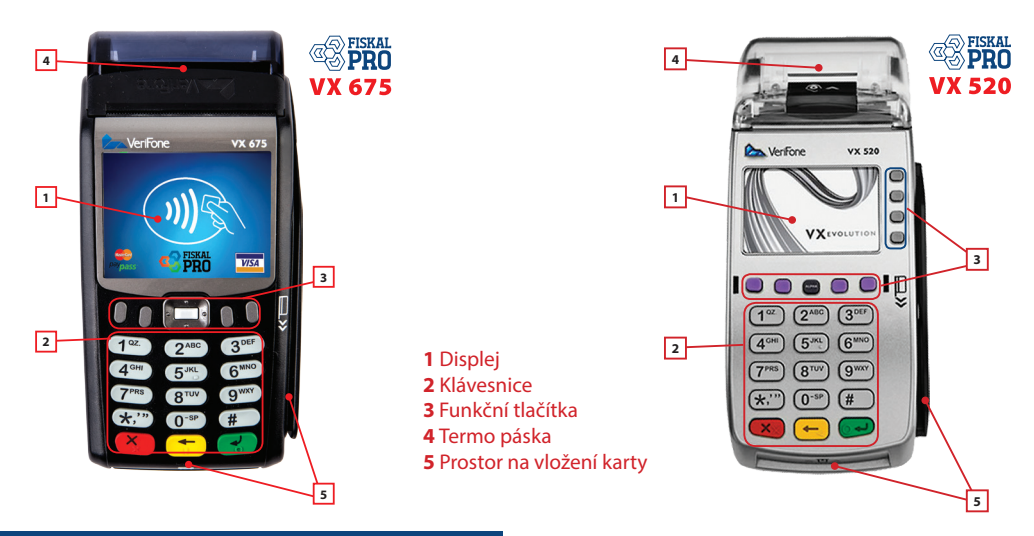

# VLOŽENÍ/VÝMĚNA PAPÍRU

Pro vložení nové rolky papíru potáhněte a otevřete kryt, vložte rolku papíru a kryt zavřete.

## NABÍJENÍ POKLADNY

Pro napájení registrační pokladny používejte jen originální zdroj.

# ZAPNUTÍ/ VYPNUTÍ POKLADNY

Pokladnu zapnete dlouhým stlačením tlačítka (zelené). Vypnutí zařízení je možné z pohotovostního (úvodního) režimu dlouhým stlačením tlačítka (červené), ale jen pokud není zařízení zapojeno v elektrické síti.

# POUŽITÍ POKLADNY:

Po zapnutí registrační pokladny se na displeji zobrazí:

- 1 Prodej
- 2 Vrácení
- 3 Finanční operace
- 4 Uzávěrky
- 5 Kopie posledního dokladu
- 6 Jiné

# 1. PRODEJ

## Rychlý prodej na částky DPH

Rychlý prodej je možný v stanovených hladinách DPH. Na funkčních tlačítkách je přiřazen prodej v 10, 15, resp. 21% hladině DPH. Stlačte tlačítko příslušné hladiny DPH a zadejte sumu, za kterou službu nebo tovar prodáváte. Následně stlačte ENT (zelené tlačítko). Tím je vyvolána platba, kde stlačením funkčního tlačítka s předdefinovanou formou úhrady (hotovost/funkci pro platbu hotově plní tlačítko ENT, karta, poukázka) doklad uzavřete, doklad se vytlačí a je možné přejít k dalšímu prodeji.

#### Prodej na kódy zboží (PLU)

Zadejte množství prodávaného zboží a stiskněte funkční tlačítko (\*) (není potřeba při prodeji jediného kusu). Máte možnost zadat cenu zboží (pokud chcete zadat jinou než přednastavenou, resp. pokud nemá zboží cenu danou) a stiskněte funkční tlačítko (KČ). Následně zadejte na číselné klávesnici kód zboží (PLU) a zmáčkněte tlačítko (zelené). Stejně postupujte i při zadávání dalších položek.

Pozn.: desetinné množství zadávejte pomocí tečky. Například zadání hodnoty 1,25  $\rightarrow$  1(tečka) 25 0,256  $\rightarrow$  0 (tečka)256 Před uzavřením účtenky můžete stlačením Menu přes funkční tlačítka udělat tyto operace:

Přejít na platbu

Sleva na položku (v % nebo v Kč)

Zrušit položku (poslední, resp. kteroukoliv)

Vrácení (např. vratné obaly)

## Zrušit doklad

Vyvoláním platby stlačením (zelené) nebo výběrem položky 1 v Menu, se automaticky doplní možnost platby v hotovosti. Opětovným slačením (zelené) uzavřete doklad jako platbu v hotovosti, nebo je možné zvolit formu úhrady stlačením funkčního tlačítka s předdefinovanou formou úhrady (karta, poukázka, resp. jejich kombinace). Před zadáním platby je možné přes funkční tlačítko (%) zvolit slevu na celý doklad (v % nebo v Kč). Uzavřený doklad je automaticky vytištěn.

# 2. VRÁCENÍ (NÁVRAT)

Vrácení zboží, resp. příjem vratných obalů. Postup zadávání množství, ceny a zboží je obdobný jako při prodeji.

# **3. FINANČNÍ OPERACE**

#### Úhrada faktury

Zadejte referenční číslo faktury, zmáčkněte (zelené). Následně zadejte sumu faktury a zmáčkněte (zelené). Pokladna automaticky doplní možnost Platby v hotovosti. Přes výběr je možné (tlačidlo platb) zvolit formu úhrady (hotovost/karta/poukázka), resp. jejich kombinace. Zadaná suma musí být vyšší, anebo stejná jako suma faktury. Potvrzením (zelené) sumy k zaplacení doklad uzavřete a bude automaticky vytištěný.

# Storno faktury

Zadejte referenční číslo stornované faktury, zmáčkněte (zelené). Následně zadejte sumu a zmáčkněte (zelené).

Vklad hotovosti Zadejte sumu a zmáčkněte (zelené).

Výběr hotovosti Zadejte sumu a zmáčkněte (zelené).

## 4. UZÁVĚRKY

Přehledová uzávěrka

Denní uzávěrka

Přehledová uzávěrka intervalová

#### Jiné

- 1. Platebního terminálu (pokud má bankovní aplikaci)
- 2. PLU uzávěrka
- 3. PLU přehled uzávěrek

Výběrem konkrétního čísla se udělá uzávěrka (při Přehledové uzávěrce intervalové je nutno zadat interval v tvaru rok/měsíc/den, např. 20150625, anebo čísla uzávěrek, od – do"). V následném kroku zvolte, zda bude vytištěná Souhrnná nebo Podrobná uzávěrka, nebo operaci zrušte.

## 5. KOPIE POSLEDNÍHO DOKLADU

Výběrem volby bude vytištěná kopie posledního dokladu.

# 6. JINÉ

Obsluha má v této části Menu k dispozici:

Tréninkový mód - slouží pro zadávání dokladů v době školení obsluhy

Nahrát artikly - načtení artiklů z portálu

#### Doklady

Language - možnost výběru komunikačního jazyku (pokud je nahraný)

Nastavení IČO - využívá se k rychlému nastavení hlavičky dokladu; kompletní informace v manuálu Rychlá aktivace

Registrace EET - využívá se k registraci zařízení k uživatelskému účtu FiskalPRO a možnosti následného nahrání certifikátu Finanční správy; kompletní informace v manuálu Rychlá aktivace

> V případě otázek volejte v pracovních dnech HOTLINE +420 252 548 624.

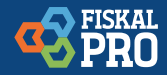